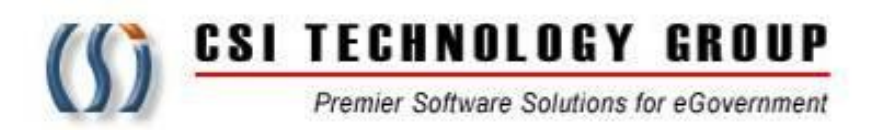

# **InfoShare eDiscovery Portal Registration** Guide

Prepared By: Joshua M. Ottenberg

**CSI Technology Group** 330 Mac Lane, Keasbey, N.J.

08832

www.infoshare.com

#### 1. REGISTRATION:

Open a browser window on your computer and insert the URL:

# https://www.njediscovery.com.

It should take you to this internet home page:

| t View Favorites Tools Help<br>2 ▼ ⊡ ∰ ▼ Page▼ Safety▼ Tools▼ |                |  |
|---------------------------------------------------------------|----------------|--|
| _                                                             |                |  |
|                                                               | () eDiscQvery  |  |
|                                                               | login email    |  |
|                                                               | Login tegister |  |

The registration process begins by clicking the **Register** link on the homepage.

2. The registration process requires the user to agree to the below user agreement.

#### (ALL USERS MUST READ AND AGREE TO THE FOLLOWING USER AGREEMENT IN ORDER TO COMPLY WITH THE REQUIREMENT OF INFORMATION SECURITY AWARENESS TRAINING BEFORE PROCEEDING FURTHER.)

- 1. All authorized personnel who have access to criminal justice information (CJI) or manage CJI systems are required to receive biennial security awareness training.
  - a. The initial training shall be required prior to accessing any CJI on this site.
  - b. Documentation of security awareness training must be maintained by the agency sponsoring this site.
  - c. For further information refer to the Federal Bureau of Investigation (FBI) Criminal Justice Information System (CJIS) Security Policy Section 5.2: Policy Area 2: Security Awareness Training.
- The FBI CJIS Security Policy provides the minimum level of security requirements determined acceptable for the transmission, processing, dissemination and storage of Criminal Justice Information (CJI).
  - a. CJI is the abstract term used to refer to all of the FBI CJIS provided data necessary for law enforcement agencies to perform their mission and enforce the laws, including, but not limited to: biometric, identity, biographic, property, and case/incident history data.
  - b. The intent of the CJIS Security Policy is to ensure the protection of the above CJI until such time as the information is either released to the public, for example, crime report data, or is purged or destroyed in accordance with applicable statutes.
- CJI must be properly handled throughout its life cycle whether at rest or in transit. CJI may only be disseminated to authorized recipients. CJI must be marked or identified as such and viewed only by those persons authorized to do so.
  - CJI must be shielded from the intentional or unintentional view of non-authorized personnel.
  - b. Improper access, dissemination, handling, or use of CJI is serious and may result in administrative sanctions including, but not limited to, termination of services, civil penalties, and state or federal criminal penalties.

| 4.     | Access to and use of Criminal History Record Information (CHRI), commonly known as "Rap<br>Sheets" is for authorized purposes only, including investigation, arrest, or criminal justice<br>employment. It is not to be used for licensing purposes.                                                                                                    |
|--------|----------------------------------------------------------------------------------------------------|
|        | <ul> <li>a. Dissemination is authorized if the other agency or party is an authorized recipient.</li> <li>b. All CHRI must be afforded maximum security. It is intended for use by authorized criminal iustice agencies for criminal iustice purposes.</li> </ul>                                                                                                    |
|        | c. New Jersey Computerized Criminal History (NJCCH) can only be accessed for a criminal justice purpose: Investigation, arrest, criminal justice employment. It is not to be used for firearms permit investigations.                                                                                                    |
|        | <ul> <li>Interstate Identification Index (III) can only be accessed for a criminal justice purpose:<br/>investigation, arrest, criminal justice employment, and firearms permit investigations.</li> </ul>                                                                                                    |
| 5.     | Utilizing publicly accessible computers to access, process, store or transmit CJI is prohibited.<br>Publicly accessible computers include but are not limited to: hotel business center computers,<br>convention center computers, public library computers, public kiosk computers, etc.<br>a. For further information refer to the FBI CJIS Security Policy Section 5.5: Policy Area 5:<br>Access Control. |
| 6.     | According to the Office of New Jersey Info Security, no personal devices are permitted to attach to any New Jersey network. This does not include access to this site for the purpose of the authorized down loading of discovery materials.                                                                                                    |
|        | a. Users must be aware of the potential risk of opening E-mail attachments from unknown sources (virus, malicious code, computer security incident)                                                                                                    |
|        | <ul> <li>b. Users must be aware of the potential risk of social engineering: The act of manipulating<br/>people to perform actions or divulging confidential information. Prior to releasing any CJI,<br/>the identity of the requestor and their right to receive the information must be verified.</li> </ul>                                                                                              |
| l agre | e to abide by the above User Agreement when accessing and handing CJI through this site.                                                                                                    |
| 🖾 I ag | ree to the above Terms of Use policy                                                                                                    |
|        | Click to Proceed with Registration                                                                                                    |

This user agreement is designed to insure that the user understands the significant of the confidentiality of some of the records posted on the site. The language closely tracks the New Jersey State Police Criminal Justice Information Systems basic user agreement for access to the NCIC client based Criminal History record System.

Users of the eDiscovery Portal must agree to the terms of the user agreement before proceeding with registration. Checking the box will cause the blue "Click to proceed with Registration" button to become active. The user should click the button.

| I agree to abide by th | e above User Agreement when accessing and handing CJI through this | site. |
|------------------------|--------------------------------------------------------------------|-------|
| I agree to the abov    | e Terms of Use policy                                              |       |
|                        | Click to Proceed with Registration                                 |       |

3. Personal/Business information.

Portal registration calls for the user to supply a couple different kinds of information. Basic personal information is added first.

| ersonal Information       |   |  |
|---------------------------|---|--|
| * Login Email             |   |  |
| * Password                |   |  |
| * Confirm password        |   |  |
| * First Name              |   |  |
| * Last Name               |   |  |
| Middle Name               |   |  |
| Suffix Name               | ~ |  |
| Occupation/Title          |   |  |
| * Law Firm Name           |   |  |
| * Attorney Identification |   |  |

#### a. We recommend you use your office email. This will be your username.

- b. Passwords should be letters and numbers only. The password re-set policy is at the discretion of the county system administrator.
- c. Your firm name and Attorney ID number are required, as well as an email address and a cell phone to receive authentication codes for login.
- 4. Contact Information is necessary for confirmation of registration and for dual authentication<sup>i</sup>.

| Contact Information               |                                     |                                                   |
|-----------------------------------|-------------------------------------|---------------------------------------------------|
|                                   |                                     |                                                   |
| Street Name                       |                                     |                                                   |
| Apt/Bldg/Suite                    |                                     |                                                   |
| City                              |                                     |                                                   |
| State                             |                                     |                                                   |
| Postal Code                       |                                     |                                                   |
| * Receive Confirmation<br>Code By | EMAIL                               |                                                   |
| * Confirmation Code               |                                     | Request Confirmation Code                         |
|                                   | Please click the Request Confirmati | ion Code button to receive the confirmation code. |
| Office Phone                      |                                     |                                                   |
| Fax Number                        |                                     |                                                   |
| Comments or Additional            |                                     |                                                   |
| Information                       |                                     |                                                   |
|                                   |                                     |                                                   |
|                                   |                                     |                                                   |

It is recommended that initially the user chooses email as the method of receiving the confirmation code.

<sup>i</sup> Dual Authentication is an industry standard security requirement that may be initiated in the future to add an extra layer of security to the site. It is not currently in use.

5. Set up your security questions.

| Security Questions |   |
|--------------------|---|
| * Question 1       | • |
| * Answer 1         |   |
| * Question 2       | • |
| * Answer 2         |   |

Users should choose the security question that it is easiest for them to remember the answer to.

6. Choose an anti-spoofing icon, and verify that you are not a robot.

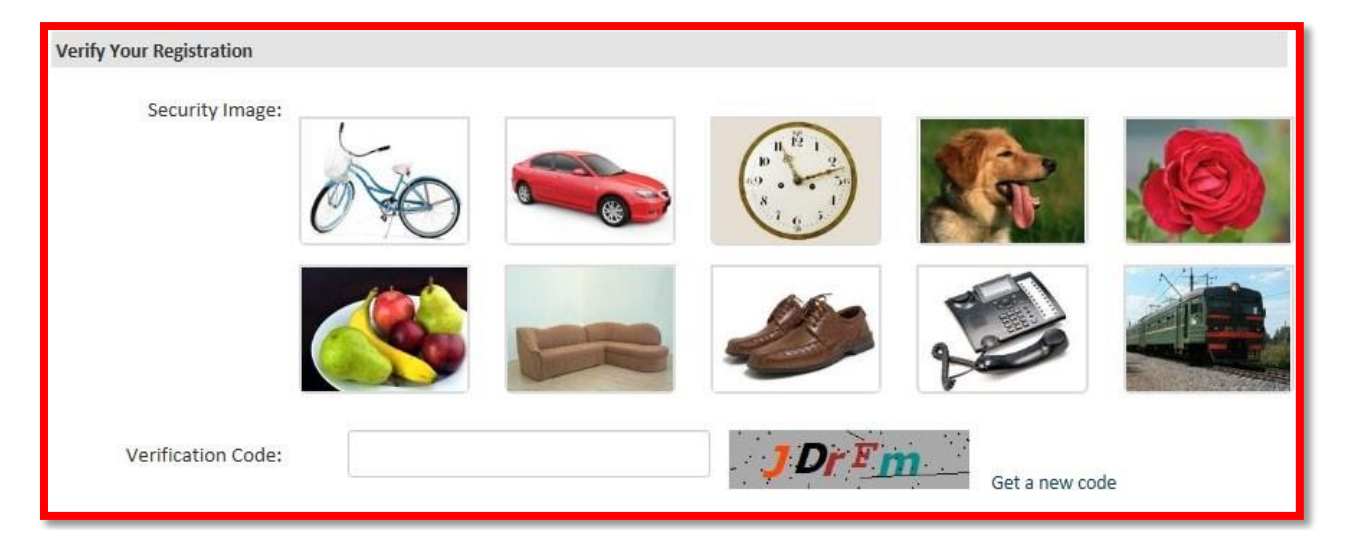

7. To complete the process, click the green **Sign Up** button.

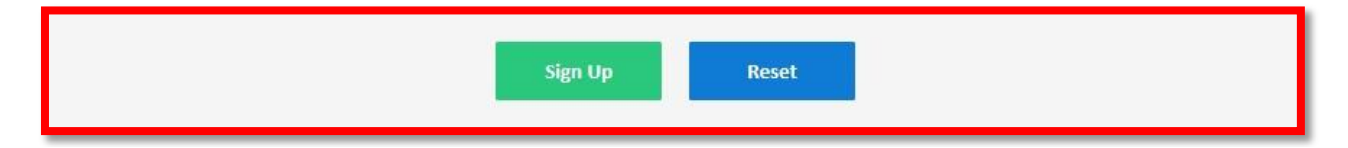

Your request for an account will be processed by the Prosecutor's Office and you will be notified via email when your account has been approved and you can log in.

7.1 If dual authentication has been activated for your user account, you will be asked to complete the dual authentication process whenever you log in.

| () eDiscQvery        |                                                                                                    |  |  |  |  |
|----------------------|----------------------------------------------------------------------------------------------------|--|--|--|--|
| * Confirmation Code: | Ieft 3 seconds         Send to 609-820-****           Please click the Request Confirmation Code button to receive the confirmation code.         Image: Confirmation code button to receive the confirmation code. |  |  |  |  |
| * Verification Code: | Get a new code                                                                                                    |  |  |  |  |
|                      | Continue                                                                                                    |  |  |  |  |
|                      |                                                                                                    |  |  |  |  |

7.2 When you receive the code you enter it in the Confirmation Code box and then fill out the Verification Code.

|                      | () eDiscQvery                    |                           |  |  |  |  |
|----------------------|----------------------------------|---------------------------|--|--|--|--|
| * Confirmation Code: | 356295                           | Request Confirmation Code |  |  |  |  |
| * Verification Code: | Please click the Request Confirm | x Find Get a new code     |  |  |  |  |
|                      | Conti                            | nue                       |  |  |  |  |

After you click Continue, you will be taken to your homepage.

8. Requesting Access to a New Case.

Once an attorney is a registered user of the Portal, they can request access to new cases through the portal. The user starts by signing on to the portal, and clicking on Add New Case Request from the home page.

| ( <b>))</b> eDiscQve                  | ry Joshua Ottenberg 👻 Logout                                                                            |
|---------------------------------------|----------------------------------------------------------------------------------------------------|
| eDISCOVERY                            | Cog. News HelpDesk                                                                                      |
|                                       | MY INBOX SUMMARY                                                                                        |
| Main Add New Case Request             | Attorney Pending Case Requests * Approved Case Requests * Rejected Case Requests * Received Discoveries |
| My Case Search<br>My Discovery Search | PORTAL NEWS                                                                                             |
| My Document Search                    | Registration Guide<br>@ 20150302_CC_eDiscovery_Portal_Intro_GuNo limit                                  |
| Add New Help Desk                     | ide.pdf Registration Quick Guide Posted by SUPER, USER on 03/12/2015                                    |

The user then adds as much accurate information as they have about the new case.

|     | Add New Case Request     |                                         |       | Home Joshua Ottenberg 👻 Logo | rt |
|-----|--------------------------|-----------------------------------------|-------|------------------------------|----|
|     |                          |                                         |       |                              |    |
|     | ENTRY OF APPEARANCE      |                                         |       |                              |    |
|     | County (Req.)            | ( ) ( ) ( ) ( ) ( ) ( ) ( ) ( ) ( ) ( ) |       |                              |    |
|     | Case Number Type (Req.)  |                                         |       |                              |    |
| MEN | Case Number (Req.)       |                                         |       |                              |    |
| μ   | Client Last Name (Req.)  |                                         |       |                              |    |
|     | Client First Name (Req.) |                                         |       |                              |    |
|     | Client Middle Name       |                                         |       |                              |    |
|     | Client Suffix Name       |                                         |       |                              |    |
|     | Bail Status              |                                         |       |                              |    |
|     | Note                     |                                         |       | *                            |    |
|     |                          | 1500 characters left                    |       |                              |    |
|     | Submit                   |                                         | Clear | Beck                         |    |

When the user clicks the Submit button, the request will be sent off to an inbox on the court side and at the Prosecutor's Office for review. A user can view the status of their request by looking in the inboxes on their homepage.

| ( <b>))</b> eDiscQve                    | ery                | Joshua Ottenberg 💌 Logout                                                                              |
|-----------------------------------------|--------------------|----------------------------------------------------------------------------------------------------|
| eDISCOVERY                              | Logs News HelpDesk |                                                                                                    |
|                                         | MY INBOX SUMMARY   |                                                                                                    |
| 0 Main                                  | Attorney           |                                                                                                    |
| Add New Case Request                    | = My Active Cases  | Pending Case Requests      Approved Case Requests      Rejected Case Requests     Received Discoveries |
| My Case Search<br>My Discovery Search   | PORTAL NEWS        |                                                                                                    |
| My Document Search<br>Add New Help Desk | Registration Guide | covery_Portal_Intro_GuNo Limit Posted by SUPER, USER                                                   |

When a Request is rejected because there is not enough information to match the attorney to the case, the rejected case inbox has a "Re-Send" link that allows the user to add more detail.

| My Rejected Case Request Home Joshua Ottenberg - Logout |               |                |                                            |            |                                             |                           |  |
|---------------------------------------------------------|---------------|----------------|--------------------------------------------|------------|---------------------------------------------|---------------------------|--|
| # Case Number Type                                      | # Case Number | E Client Name  | I Records 1 - 1 Displayed Page Si          | re: 30 🔹 🕨 | N Reject Note                               | 1 K.Send I Agency         |  |
| PG N                                                    | 1566666       | BADENOV, BORIS | NOT SURE OF THE SPELLING OF THE LAST NAME. | 12/07/2015 | NAME DOES NOT MATCH. Cannot find this defen | nt. <u>Re-Send</u> C MDEN |  |

Once a Request has been accepted, the available discovery package will be added to the user's Active Case list.

| ( <b>)</b> eDiscQ                                             | very  |                                                                                        | Joshua Ottenberg 👻 Logout                       |
|---------------------------------------------------------------|-------|----------------------------------------------------------------------------------------|-------------------------------------------------|
| eDISCOVERY<br>Favorite Main                                   | •     |                                                                                        |                                                 |
| Add New Case Request<br>My Case Search<br>My Discovery Search | ***   | My Active Case     Pending Case Requests     Requests                                  | Rejected Case Requests     Received Discoveries |
| My Document Search<br>Add New Help Desk                       | C + + | PORTAL NEWS Registration Guide 20150302_CC_eDiscovery_Portal_Intro_Gu No Limit Ide off |                                                 |

### **10. REGISTERING RELATED CLERICAL SUPPORT STAFF.**

Attorneys are able to register their clerical support under their own registration. This is done by clicking on their name on the home page, and then the Office Staffs link under it.

| Or tetas:         deterministration         Security           File:         Lat:         Vine:         Facultion:         Teta           Sp:         -:         Sp:         Sp: |                                                                                 |                                                 |
|----------------------------------------------------------------------------------------------------|---------------------------------------------------------------------------------|-------------------------------------------------|
| <b>({)</b> eDiscQver                                                                                                    | y                                                                               | Joshua Ottenberg 👻 Logout                       |
| eDISCOVERY -                                                                                                    | Logs News HelpDrok                                                              | Office Staffs<br>Password                       |
| _                                                                                                    | MY INBOX SUMMARY                                                                |                                                 |
| Main Add New Case Request                                                                                                    | Attorney = My Active Cases = Pending Case Requests = Approved Case Requests = R | lejected Case Requests   • Received Discoveries |
| My Case Search<br>My Discovery Search                                                                                                    | PORTAL NEWS                                                                     |                                                 |

This will open a page showing the staff that has already been added and allowing the addition of new staff.

| Office Staff List |      |                                                                                | Home Joshua Ottenberg 👻 Logout |
|-------------------|------|--------------------------------------------------------------------------------|--------------------------------|
| Login ID          | Name | O Records 0 - 0 Displayed Page Size: 30 -> >> >> >> >> >> >> >> >>> >>>>>>>>>> | 21 🗶 🥕                         |
| MANJ              |      | No record found.<br>Add                                                        |                                |

To add new staff, simply click the add button and add the relevant details.

| Add Office Staff        |      |                               |            |
|-------------------------|------|-------------------------------|------------|
| Personal Information    |      |                               |            |
| Login Email (Req.)      | Plea | ase input the right login ema | il format. |
| Password (Req.)         |      |                               |            |
| Confirm Password (Req.) |      |                               |            |
| irst Name (Req.)        |      | Last Name (Req.)              |            |
| Aiddle Name             |      | Suffix                        | •          |
| Occupation/Title        |      |                               |            |
| Contact Information     |      |                               |            |
| itreet Name             |      |                               |            |
| Apt/Bldg/Suite :        |      |                               |            |
| itate                   | •    | City                          |            |
|                         |      |                               |            |

By creating a user name and password for a member of their support staff, a registered attorney accepts responsibility for the support staff's conduct on the site. The support staff's registration is associated with the Attorney Id number of the registered attorney.

## HELP DESK ASSISTANCE:

| ATLANTIC COUNTY                                       |               |              |                   |  |
|-------------------------------------------------------|---------------|--------------|-------------------|--|
| eDiscovery Portal URL <u>https://njediscovery.com</u> |               |              |                   |  |
|                                                       | Name          | Telephone #  | Email Address     |  |
| Primary Contact                                       | Damari Solis  | 609-909-7816 | solis d@acpo.org  |  |
| Secondary Contact                                     | Sherry Meyers | 609-909-7836 | Meyers_s@acpo.org |  |

| BURLINGTON COUNTY                                     |                 |                        |                              |  |
|-------------------------------------------------------|-----------------|------------------------|------------------------------|--|
| eDiscovery Portal URL <u>https://njediscovery.com</u> |                 |                        |                              |  |
|                                                       | Name            | Telephone #            | Email Address                |  |
| Primary Contact                                       | Sherri Riddell  | 609-265-5887           | sriddell@co.burlington.nj.us |  |
| Secondary Contact                                     | Kristy Fenimore | 609-265-5606 <u>kf</u> | fenimore@co.burlington.nj.us |  |

| CAMDEN COUNTY                                                 |                    |              |                              |  |
|---------------------------------------------------------------|--------------------|--------------|------------------------------|--|
| eDiscovery Portal URL <u>https://ediscovery.infoshare.com</u> |                    |              |                              |  |
|                                                               | Name               | Telephone #  | Email Address                |  |
| Primary Contact                                               | Jenifer Kastrava   | 856-225-8554 | kastravaj@ccprosecutor.org   |  |
| Secondary Contact                                             | Rebekka Whritenour | 856-365-2024 | whritenourr@ccprosecutor.org |  |

| CAPE MAY COUNTY                                             |              |              |                     |  |
|-------------------------------------------------------------|--------------|--------------|---------------------|--|
| eDiscovery Portal URL <u>https://ediscovery.cmcpros.net</u> |              |              |                     |  |
|                                                             | Name         | Telephone #  | Email Address       |  |
| Primary Contact                                             | Linda McGann | 609-465-1135 | lmcgann@cmcpros.net |  |

| CUMBERLAND COUNTY                                                 |                 |              |                              |
|-------------------------------------------------------------------|-----------------|--------------|------------------------------|
| eDiscovery Portal URL <u>http://edis.ccpo.co.cumberland.nj.us</u> |                 |              |                              |
|                                                                   | Name            | Telephone #  | Email Address                |
| Primary Contact                                                   | Pam Reed        | 856-453-0486 | pamelare@co.cumberland.nj.us |
| Secondary Contact                                                 | Jasmin Calderon | 856-453-0486 | jasminro@co.cumberland.nj.us |

| GLOUCESTER COUNTY                                     |                 |              |                               |
|-------------------------------------------------------|-----------------|--------------|-------------------------------|
| eDiscovery Portal URL <u>https://njediscovery.com</u> |                 |              |                               |
|                                                       | Name            | Telephone #  | Email Address                 |
| Primary Contact                                       | Bonnie Hoffman  | 856-384-5535 | bhoffman@co.gloucester.nj.us  |
| Secondary Contact                                     | Daniel Bruynell | 856-384-5556 | dbruynell@co.gloucester.nj.us |

| MERCER COUNTY         |                      |              |                           |  |
|-----------------------|----------------------|--------------|---------------------------|--|
| eDiscovery Portal URL | https://njediscovery | .com         |                           |  |
|                       | Name                 | Telephone #  | Email Address             |  |
| Primary Contact       | Rachel Markley       | 609-989-6351 | rmarkley@mercercounty.org |  |
| Secondary Contact     | Erin Haggins         | 609-989-6351 | ehaggins@mercercounty.org |  |

| MIDDLESEX COUNTY                                      |             |              |                                |  |
|-------------------------------------------------------|-------------|--------------|--------------------------------|--|
| eDiscovery Portal URL <u>https://njediscovery.com</u> |             |              |                                |  |
|                                                       | Name        | Telephone #  | Email Address                  |  |
| Primary Contact                                       | Sara Luckus | 732-745-8433 | sara.luckus@co.middlesex.nj.us |  |

| MONMOUTH COUNTY                                            |             |                           |                   |  |  |  |  |  |
|------------------------------------------------------------|-------------|---------------------------|-------------------|--|--|--|--|--|
| eDiscovery Portal URL <u>https://ediscovery.mcponj.org</u> |             |                           |                   |  |  |  |  |  |
|                                                            | Name        | Telephone #               | Email Address     |  |  |  |  |  |
| Primary Contact                                            | Toiya Dixon | 732-431-7160,<br>ext.5050 | tdixon@mcponj.org |  |  |  |  |  |

| OCEAN COUNTY                                          |                |              |                          |  |  |  |  |
|-------------------------------------------------------|----------------|--------------|--------------------------|--|--|--|--|
| eDiscovery Portal URL <u>https://njediscovery.com</u> |                |              |                          |  |  |  |  |
|                                                       | Name           | Telephone #  | Email Address            |  |  |  |  |
| Primary Contact                                       | Mandy Goodman  | 732-929-2027 | mgoodman@co.ocean.nj.us  |  |  |  |  |
| Secondary Contact                                     | Nancy Piarulli | 732-929-2027 | npiarulli@co.ocean.nj.us |  |  |  |  |

| PASSAIC COUNTY                                             |               |              |                              |  |  |  |  |  |
|------------------------------------------------------------|---------------|--------------|------------------------------|--|--|--|--|--|
| eDiscovery Portal URL <u>https://ediscovery.pcponj.org</u> |               |              |                              |  |  |  |  |  |
|                                                            | Name          | Telephone #  | Email Address                |  |  |  |  |  |
| Primary Contact                                            | Rolla Zindaki | 973-837-7613 | RZindaki@passaiccountynj.org |  |  |  |  |  |
| Secondary Contact                                          | Erica Rosado  | 973-881-4806 | erosado@passaiccountynj.org  |  |  |  |  |  |

|                                                       | SALE             | CM COUNTY                | <b>C</b>                            |  |  |  |  |  |
|-------------------------------------------------------|------------------|--------------------------|-------------------------------------|--|--|--|--|--|
| eDiscovery Portal URL <u>https://njediscovery.com</u> |                  |                          |                                     |  |  |  |  |  |
|                                                       | Name             | Telephone #              | Email Address                       |  |  |  |  |  |
| Primary Contact                                       | Holly Bradway    | 856-935-7510<br>ext.8503 | holly.bradway@salemcountynj.gov     |  |  |  |  |  |
| Secondary Contact                                     | Geoffrey Gleason | 856-935-7510<br>ext.8638 | geoffrey.gleasson@salemcountynj.gov |  |  |  |  |  |
| Alternate Contact                                     | Julia Harris     | 856-935-7510<br>ext.8334 | julia.harris@salemcountynj.gov      |  |  |  |  |  |

#### **12. ADMINISTRATIVE ISSUES:**

#### How to Save and Open a Downloaded Package.

When you downloaded the package, you probably saw something like this:

| Dent News<br>MCALLY, JUSTIN E<br>Discovery List  | It is good to save to a specific folder because if you do<br>not the package may get deleted when you close your |                         |                   |
|--------------------------------------------------|----------------------------------------------------------------------------------------------------|-------------------------|-------------------|
| Dissevery # Clevel None<br>28000222 MONALLY, 315 | browser.                                                                                                    | Magana Da<br>01/30/2015 | Described Package |
|                                                  |                                                                                                    |                         |                   |

If you click Open to open the file, you will see the content of the zip file.

| + 🖪          | Jos           | h Otter era > AnnData > Local > Mi | osoft + Windows + INetCac | the # IE # 43/WC1U2 | <ul> <li>Discovery20</li> </ul> | 0170131_16008570_170 | 00562_LOVE |                   |  |
|--------------|---------------|------------------------------------|---------------------------|---------------------|---------------------------------|----------------------|------------|-------------------|--|
|              | _             | Name                               | Type                      | Compressed size     | Password                        | Size                 | Ratio      | Date modified     |  |
| Quick access |               | BILLEORDISCOVERY                   | Adobe Acrobat Document    | 52 KB               | No                              | 55                   | 09 6%      | 1/31/2017 403 PM  |  |
| Desktop      | *             |                                    | Adobe Arrobat Document    | 6.88                | No.                             | 4                    | 08 14%     | 1/31/2017 A-03 PM |  |
| Downloads    | *             | FINAL INDICTMENT                   | Adobe Acrobat Document    | 50 KB               | No                              | 56                   | (B 12%     | 1/31/2017 4:03 PM |  |
| Documents    | $\mathcal{X}$ | SRAND JURY INDICTMENT STD          | Adobe Acrobat Document    | 51 KB               | No                              | 52                   | CB 4%      | 1/31/2017 4:03 PM |  |
| Pictures     | +             | Rap Sheet                          | Adobe Acrobat Document    | 2,887 KB            | No                              | 3,835                | 8 25%      | 1/31/2017 4:03 PM |  |
| Bail reform  |               | T Reports                          | Adobe Acrobat Document    | 1,861 KB            | No                              | 1,973                | 08 6%      | 1/31/2017 4:03 PM |  |

After you open the file, you must EXTRACT and save. Click the EXTRACT link and save to a file. Most browsers are set to automatically delete unsaved files when the browser is closed.

The files have a standardized name which includes the date, last name of the defendant and the PG number.

| CII + CII + AppOuts + Local + | Microsoft + Windows + Temperary Int | ternet Files + Content 25 + 6002 | 28012 • Discovery2019 | 1122_16000297 | MCHALLY |        | _     | · 4y Search D     | threy20100122_36000297 |
|-------------------------------|-------------------------------------|----------------------------------|-----------------------|---------------|---------|--------|-------|-------------------|------------------------|
| Organize Estract all files    |                                     |                                  |                       |               | -       |        | _     |                   | in • 11 6              |
|                               |                                     | Туре                             | Compressed size       | Passendia     | See     |        | -     | Current V         | Name of file           |
| Location of file.             | ST REPORT (BACK)                    | Adobe Acrobat Document           | 27 KB                 | No            |         | 4738   | 44%   | 1/22/2016 5       |                        |
|                               | ST REPORT (FRONT)                   | Adobe Acrobat Document           | 134 KB                | No            |         | 243.63 | 21%   | 1/22/2016 5       |                        |
| E Desktop                     | SELFORDESCOVERY                     | Adobe Acrobat Document           | 54 KB                 | No            |         | 58.40  | 6%    | 3/22/2016 5:50    | PM                     |
|                               | COMPLAINT WARRANT                   | Adobe Acrobet Document           | 114 100               | No            |         | 129 83 | 12%   | 1/22/2016 5/49    | PM                     |
| The Statement                 | With a sufficient                   | A REAL PROPERTY AND INCOME.      |                       | 21.0          |         | 1100   | to be | a lot could be at |                        |

You can search any of those data elements on your computer by using the universal search, and find the file.